## Google MAP

- 1. In Moduli attivare GMap Gmap location Location Node locations
- 2. Occorre un account google : <u>xxxxxx@gmail.com</u>
- 3. Andare in https://code.google.com/apis/console
- 4. Cliccare su Services, attivare Analytic Api e Google Maps API v3
- 5. Cliccare su Api access , seguire le istruzioni per generare la tua Api Key
- 6. Copiare il codice
- 7. Andare in Configurazione Web Service Gmap
- 8. Nel campo Google Maps Api Key incollare il codice
- 9. Salvare
- 10. In Cerca digitare Localizzazione Plessi
- 11. Aprire il nodo ed entrare in Modifica
- 12. Cliccare su Location e mettere le coordinate di una scuola (latitudine e longitudine ricavarle da Google Maps)
- 13. Salvare e rientrare in modifica.
  - (Tutte le volte che si salva si aggiunge la possibilità di aggiungere un'altra scuola)
- 14. Nel blocco La scuola cliccare su Dove siamo. Ora la mappa dovrebbe riportare la localizzazione dei tuoi plessi.
- 15. Cliccare su Modifica, poi Panel Content

Trovi 4 pennelli: dove siamo sopra – dove siamo destra – Centro (qui c'è già importata la mappa del luogo – dove siamo sotto (qui puoi mettere informazioni su come raggiungere le scuole: strade, mezzi di trasporto,...)

16. Per aggiungere le informazioni basta cliccare sulla rotellina che trovi a SX di ogni pannello, cliccare su Aggiungi contenuto, scegliere New custom content e in body digitare le informazioni. Salvare

|                                                                                                    | Qui scuole   | e, via, tel. E-mail | I    |               |                      |
|----------------------------------------------------------------------------------------------------|--------------|---------------------|------|---------------|----------------------|
| <ul> <li><u>Impostazioni di visualizzazione</u></li> <li>Show layout designer Reuse layout</li> </ul> |              |                     |      | A PDF version | 🖶 Versione stampabil |
| dove siamo s                                                                                          | opra         | 0                   | dove | e siamo de    | stra                 |
| ¢                                                                                                    | (            | Centro              |      |               |                      |
| View: Dove siamo: Principale                                                                          |              |                     |      |               | 0                    |
| View information                                                                                      |              |                     |      |               |                      |
| ×.                                                                                                    | dove s       | siamo sotto         |      |               |                      |
| Custom. Come raggiungerci                                                                             |              |                     |      |               | 0                    |
| Come raggiungerci                                                                                     |              |                     |      |               |                      |
| Salva Annulla<br>Anteprima in diretta                                                                 |              |                     |      |               |                      |
| Anteprima                                                                                             |              |                     |      |               |                      |
|                                                                                                    |              |                     |      |               |                      |
|                                                                                                    | Qui come rag | ggiungerci          |      |               |                      |